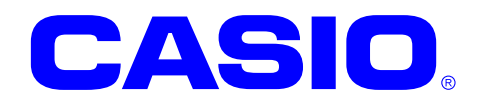

# DT-X400 Series

## Android 8.1 Quick Start Guide

This document is a Development Guide Book for DT-X400 application developers.

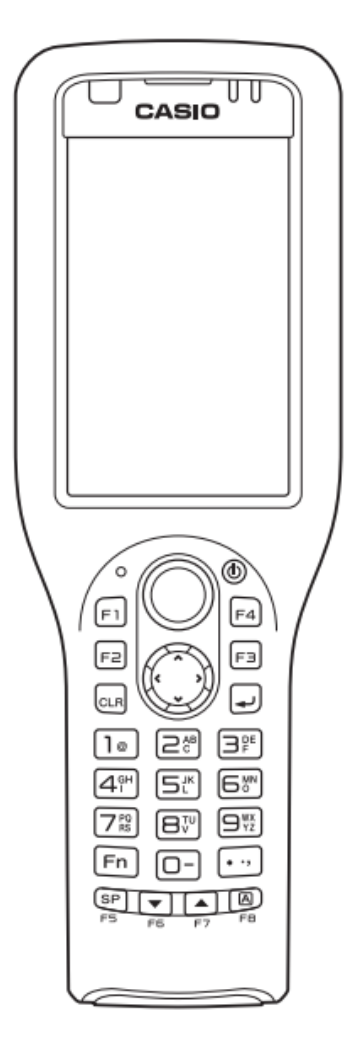

No part of this document may be produced or transmitted in any form or by any means, electronic or mechanical, for any purpose, without the express written permission of CASIO COMPUTER CO., LTD. in Tokyo Japan. Information in this document is subject to change without advance notice.

CASIO COMPUTER CO., LTD. makes no representations or warranties with respect to the contents or use of this manual and specifically disclaims any express or implied warranties of merchantability or fitness for any particular purpose.

© 2018 CASIO COMPUTER CO., LTD.

- The Bluetooth word mark and logos are registered trademarks owned by Bluetooth SIG, Inc. and any use of such marks by CASIO COMPUTER CO., LTD. is under license. Other trademarks and trade names are those of their respective owners.
- Wi-Fi is a registered trademark of Wi-Fi Alliance.
- Android, Android Wear, Google, Google Play, Google Now and other marks are trademarks of Google LLC.
- Other company, product and service names used in this manual also may be trademarks or registered trademarks of others.

### - Table of contents -

| 1. C  | Overview ·····2                                           |
|-------|-----------------------------------------------------------|
| 1.1   | Notes of this development kit ······2                     |
| 1.2   | Version of this development kit ······3                   |
| 1.3   | Structure of the development kit ······4                  |
| 1.4   | About manuals ······5                                     |
| 2. A  | Application development requirement······6                |
| 2.1   | Needed programing knowledges······6                       |
| 2.2   | Required hardware 6                                       |
| 2.3   | Required system ······7                                   |
| 2.4   | Required software8                                        |
| 3. lı | nstalling the development environment ······9             |
| 3.1   | Installation steps of the development environment ······9 |
| 3.2   | Installing Android Studio10                               |
| 3.3   | Downloading Android SDK and USB driver ······15           |
| 3.4   | Inport and Updating Device Library (AAR) ······18         |
| 3     | .4.1 Preparations                                         |
| 3     | .4.2 Registering DeviceLibrary (AAR) ······18             |
| 3     | .4.3 Dependency check of DeviceLibrary (AAR)              |
| 3     | .4.4 Registering Help files (Javadoc) ······24            |
| 3     | .4.5 Updating of DeviceLibrary (AAR)26                    |
| 3.5   | How to use the DeviceLibrary (AAR)28                      |
| 4. A  | Application development and debug······29                 |
| 4.1   | Enabling USB debugging ······29                           |
| 4.2   | Installing USB driver ······30                            |
| 4.3   | Settings ADB (Android Debug Bridge)······34               |
| 4.4   | Debugging application 35                                  |

## 1. Overview

This document is a development guidebook written for the DT-X400 application developers.

## 1.1 Notes of this development kit

Notes for using this development kit are as follows.

• There is a dependency between the version of Android Studio and the version of the DeviceLibrary. For details, refer to "2.4 Required software (p.8)" in the Quick Start Guide (this document).

Please contact your distributor to get the latest version of development Kit.

## 1.2 Version of this development kit

The version number of this development kit consists of a combination of major version and minor version, as shown below.

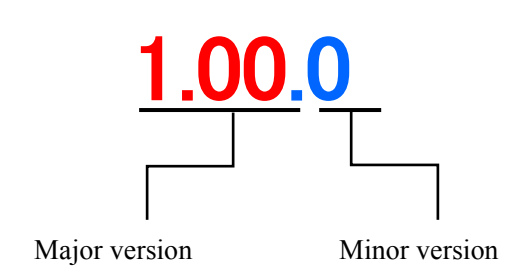

The major number represents the version of DeviceLibrary (i.e. DeviceLibrary.aar).

So, when a newer version of development kit is released, if it includes newer version of DeviceLibrary, its major version number is increased, and the minor version is returned to zero.

If changes other than DeviceLibrary (i.e. manuals, tools, etc.) are included, its minor version number is increased.

## **1.3 Structure of the development kit**

The following figure shows the structure of this kit.

| Folder / File                    | Description                     |  |  |
|----------------------------------|---------------------------------|--|--|
| QuickStartGuide.lnk              | Read this document first.       |  |  |
| /MANUAL                          | /This folder contains manuals.  |  |  |
| QuickStartGuide.pdf              | Quick start guide               |  |  |
| SoftwareManual.pdf               | Software manual                 |  |  |
| DeviceLibraryManual.pdf          | Device library manual           |  |  |
| HardwareManual.pdf               | Hardware manual                 |  |  |
| /SOFTWARE                        | /This folder contains softwares |  |  |
| /BDK                             | /Basic development kit          |  |  |
| /CasioAndroidAddons              | /Casio Addons for android       |  |  |
| /bin                             | /Program's folder               |  |  |
| CASIOAndroidAddons0100020012.apk | CasioAndroidAddons              |  |  |
|                                  | (binary)                        |  |  |
| /manual                          | /Manual's folder                |  |  |
| CasioAndroidAddonsManual.pdf     | Casio Android Addons            |  |  |
|                                  | manual                          |  |  |
| /DeviceLibrary                   | /Device Library's folder        |  |  |
| /javadoc                         | /javadoc's folder               |  |  |
| index.html                       | javadoc index file              |  |  |
| etc.                             | Other files.                    |  |  |
| /bin                             | /Program's folder               |  |  |
| DeviceLibrary.aar                | Device Library file (binary)    |  |  |
| /samples                         | /Sample file's folder           |  |  |
| KeyLibrarySample.zip             | KeyLibrary samples              |  |  |
| SymbolScan.zip                   | ScannerLibrary samples          |  |  |
| RangeScan.zip                    |                                 |  |  |
| InverseScan.zip                  |                                 |  |  |
| CenteringWindowScan.zip          |                                 |  |  |
| TriggerScan.zip                  |                                 |  |  |
| ImageCapture.zip                 |                                 |  |  |
| TOOLS                            | /Tools folder                   |  |  |
| /SupportTools                    | SupportTool folder              |  |  |
| /manual                          | /Manual's folder                |  |  |
| KittingManual.pdf                | Kitting manual                  |  |  |
| FLDroidManual.pdf                | FLDroid manual                  |  |  |
| /bin                             | /Program's folder               |  |  |
| KitData.xls                      | Kitting scenario file           |  |  |
| /OSUpdateService                 | /OSUpdateService folder         |  |  |
| /bin                             | /Program's folder               |  |  |
| OSUpdateService0100010004.apk    | OS Update Service               |  |  |
| /samples                         | /Sample file's folder           |  |  |
| OSUpdateSample.zip               | OS Update Sample                |  |  |

## 1.4 About manuals

The following is a list of manuals provided with this development kit.

| Title                     | Contents                                                 |
|---------------------------|----------------------------------------------------------|
| Quick start guide         | This document                                            |
| Software manual           | Software specification of DT-X400                        |
| DeviceLibrary manual      | Describing the specifications of the device library      |
| CasioAndroidAddons manual | Describing the specifications of the CasioAndroidAddons. |
| Kitting manual            | Describing the specifications of the Kitting.            |
| FLDroid manual            | Describing the specifications of the FLDroid.            |

## 2. Application development requirement

## 2.1 Needed programing knowledges

DT-X400 application can be developped using the following language.

• Java

And, also the knowledge about the followings are needed.

- Android OS
- Android allication development
- Android Studio
- Networks, etc.

## 2.2 Required hardware

| Product name | Remarks |
|--------------|---------|
| DT-X400      |         |

## 2.3 Required system

#### [Windows]

- Microsoft® Windows® 7/8/10 (32- or 64-bit)
- 3 GB RAM minimum, 8 GB RAM recommended. plus 1 GB for the Android Emulator
- 2 GB of available disk space minimum
- 4 GB Recommended (500 MB for IDE + 1.5 GB for Android SDK and emulator system image)
- 1280 x 800 minimum screen resolution
- For accelerated emulator: Intel® processor with support for Intel® VT-x, Intel® EM64T (Intel® 64), and Execute Disable (XD) Bit functionality

#### [Mac]

- Mac® OS X® 10.10 (Yosemite) or higher, up to 10.13 (macOS Sierra)
- 3 GB RAM minimum, 8 GB RAM recommended; plus 1 GB for the Android Emulator
- 2 GB of available disk space minimum
- 4 GB Recommended (500 MB for IDE + 1.5 GB for Android SDK and emulator system image)
- 1280 x 800 minimum screen resolution

#### [Linux]

- GNOME or KDE desktop
- Tested on Ubuntu® 18.04 LTS, Trusty Tahr (64-bit distribution capable of running 32-bit applications)
- 64-bit distribution capable of running 32-bit applications
- GNU C Library (glibc) 2.19 or later
- 3 GB RAM minimum, 8 GB RAM recommended; plus 1 GB for the Android Emulator
- 2 GB of available disk space minimum
- 4 GB Recommended (500 MB for IDE + 1.5 GB for Android SDK and emulator system image)
- 1280 x 800 minimum screen resolution
- For accelerated emulator: Intel<sup>®</sup> processor with support for Intel<sup>®</sup> VT-x, Intel<sup>®</sup> EM64T (Intel<sup>®</sup> 64), and Execute Disable (XD) Bit functionality, or AMD processor with support for AMD Virtualization<sup>™</sup> (AMD-V<sup>™</sup>)

#### Note!

The explanation after the next chapter is all for Windows (64bit). If you are using Mac or Linux as a development environment, you are responsible for building the environment at your own risk.

## 2.4 Required software

In order to develop DT-X400 application programs, it needs the development environment of Android.

| Development language | Development platform (Recommended)                                                                                                |
|----------------------|----------------------------------------------------------------------------------------------------|
| Java                 | Android Studio 3.0 or above<br>Android SDK (API level 26 - 27)<br>Google USB driver<br>JDK7 or above(Bundled with Android Studio) |

#### **Development platform (Recommended)**

Note!

The basic development kit was confirmed to work with the following Android Studio combination when it released.

When using the basic development kit please use the following combination or above. However, there is a possibility that something wrong with work if you use the latest unconfirmed Android Studio version. If there is something wrong with work, please try with the confirmed below combination.

| Software                        | Version |
|---------------------------------|---------|
| Android Studio                  | 3.2.1   |
| Gradle version (Android Studio) | 4.6     |
| Android Plugin Version (Android | 3.2.4   |
| Studio)                         |         |
| Development Kit                 | 2.05.1  |

You can get all released version of Android Studio from the following web site. https://developer.android.com/studio/archive

## 3. Installing the development environment

Due to version upgrade of Android SDK, environment may not be installed by the following procedure. In that case, please refer to the procedure described on Google's website etc. and build the environment.

## 3.1 Installation steps of the development environment

The followings are the basic steps to install the development environment.

#### (1) Installing Android Studio

Install Android Studio to your PC.

Regarding the requirement of Android Studio, refer "2.4 Required software (p.8)". Regarding Android Studio installation detail, refer "3.2 Installing Android Studio (p.10)".

#### (2) Downloading of Android SDK/USB driver

Download Android SDK and USB driver from Google via Android Studio. Android SDK will be installed automatically after downloading. Regarding USB driver installation detail, refer "4.2 Installing USB driver (p.30)". Regarding the requirement of Android SDK, refer "2.4 Required software (p.8)".

#### (3) Setting PATH

Add the path to Android SDK to "PATH" of the system environment variable. For the setting method, refer to "4.3 Settings ADB (Android Debug Bridge) (p.34)".

#### (4) Installing DeviceLibrary

Place the DeviceLibrary (AAR) to anywhere on your PC, and register it to the each of your projects via Android Studio.

Regarding DeviceLibrary installation, refere "3.4 Inport and Updating Device Library (p.18)".

#### (5) Application development and debug

Use the installed Android Studio and SDK to develop the application. For details on how to use the device library, refer to "Device Library Manual".

To debug the application, connect the PC and the DT-X400 via the ADB (Android Debug Bridge) interface. For details, see "4 Application development and debug (p.29) ".

## 3.2 Installing Android Studio

Android Studio can be downloaded from Android site of Google. https://developer.android.com/studio/

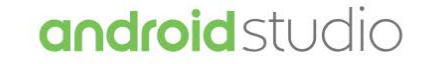

Android Studio provides the fastest tools for building apps on every type of Android device.

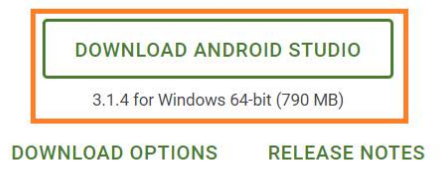

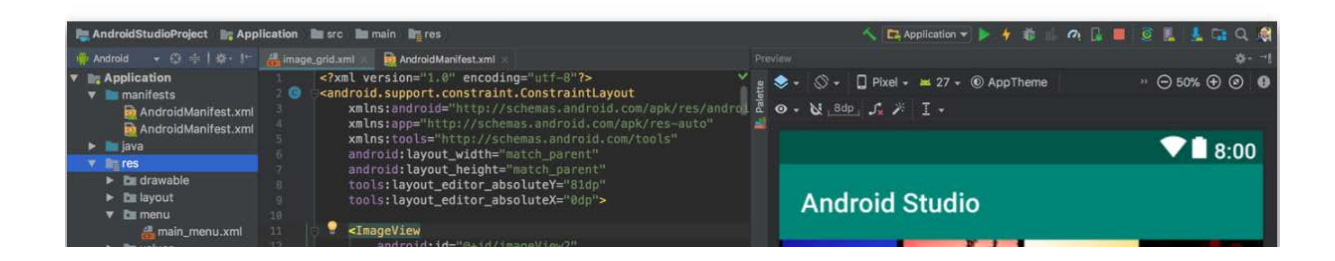

#### Agree to the "Terms of Conditions", then start downloading.

#### Download Android Studio

Before downloading, you must agree to the following terms and conditions.

| Terms and Conditions                                                                                                    |  |
|----------------------------------------------------------------------------------------------------|--|
| This is the Android Software Development Kit License Agreement                                                                                                    |  |
| 1. Introduction                                                                                                    |  |
| 1.1 The Android Software Development Kit (referred to in the License Agreement as the "SDK" and specifically including the Android system files, packaged APIs, and Google APIs add-ons) is licensed to you subject to the terms of the License Agreement. The License Agreement forms a legally binding contract between you and Google in relation to your use of the SDK. |  |
| 1.2 "Android" means the Android software stack for devices, as made available under the Android Open Source Project, which is located at the following URL: http://source.android.com/, as updated from time to time.                                                                                                    |  |
| 1.3 A "compatible implementation" means any Android device that (i) complies with the Android Compatibility Definition document, which can be found at the Android compatibility website <ul> <li>✓</li> </ul>                                                                                                    |  |
| I have read and agree with the above terms and conditions                                                                                                    |  |
| DOWNLOAD ANDROID STUDIO FOR WINDOWS                                                                                                    |  |

Once executing the downloaded file, follow the instructions to proceed the installation.

During installation, you will be prompted to specify the installation destination by the dialog below. Follow the instructions to proceed the installation.

| 👅 Android Studio             | Setup                                                             | _      |        | ×    |
|------------------------------|-------------------------------------------------------------------|--------|--------|------|
|                              | Configuration Settings                                            |        |        |      |
| <u> </u>                     | Install Locations                                                 |        |        |      |
| Android Studio               | Installation Location                                             |        |        |      |
| The location<br>Click Browse | specified must have at least 500MB of free space<br>to customize: | ce.    |        |      |
| C:¥Program                   | Files¥Android¥Android Studio                                      |        | Browse |      |
|                              |                                                                   |        |        |      |
|                              |                                                                   |        |        |      |
|                              |                                                                   |        |        |      |
|                              |                                                                   |        |        |      |
|                              |                                                                   |        |        |      |
|                              |                                                                   |        |        |      |
|                              |                                                                   |        |        |      |
|                              |                                                                   |        |        |      |
|                              |                                                                   |        |        |      |
|                              | < Back                                                            | Next > | Car    | ncel |

When the dialog shown below is displayed, installation of Android Studio is completed.

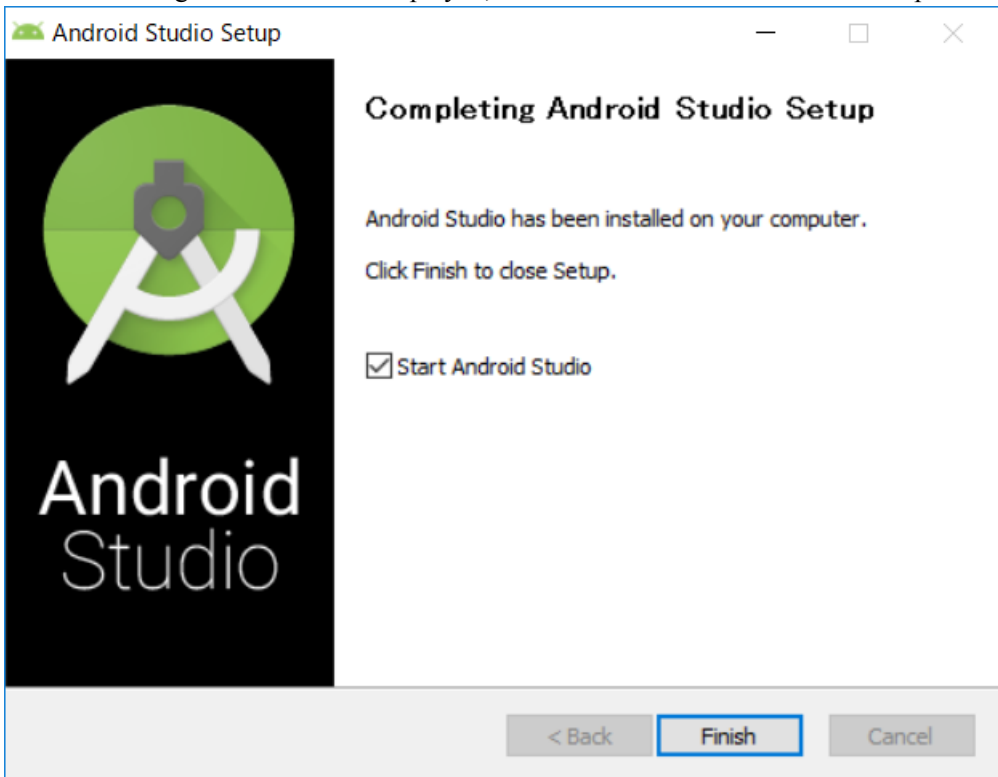

Next, select whether to use the previous setting or not. If you do not want to use the previous setting, please select Do not import settings.

| 👳 Complete Installation                                                  | ×    |
|--------------------------------------------------------------------------|------|
| Import Studio settings from:                                             |      |
| C Dustom location. Config folder or installation home of the previous ve | sion |
|                                                                          | ] •  |
| O Do not import settings                                                 |      |
| ок                                                                       |      |
|                                                                          |      |

The Setup Wizard will start, so follow the instructions.

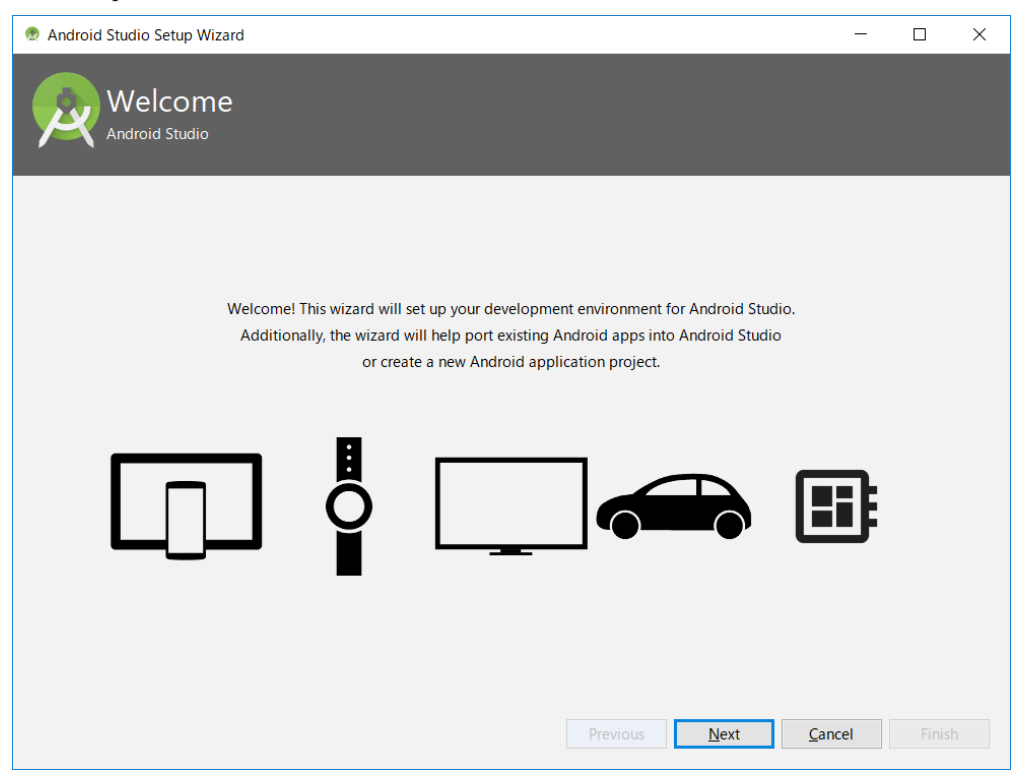

During installation, you will be prompted to specify the installation destination by the dialog below. The "Android SDK Installation Location" on the figure below is also necessary when installing the USB driver, it's better to take a note.

| Android Studio Setup Wizard                                       | - 🗆 X                                                                                                    |  |  |  |  |  |
|-------------------------------------------------------------------|----------------------------------------------------------------------------------------------------|--|--|--|--|--|
| SDK Components Setup                                              |                                                                                                    |  |  |  |  |  |
| Check the components you want to update/install. Click Next to c  | ontinue.                                                                                                    |  |  |  |  |  |
| Android SDK Platform                                              | The collection of Android platform APIs, tools and utilities that                                              |  |  |  |  |  |
| API 28 - (168 MB)                                                 | enables you to debug, pronie, and compile your apps.                                                           |  |  |  |  |  |
| Performance (Intel ® HAXM) – (3.74 MB)                            | The setup wizard will update your current Android SDK<br>installation (if necessary) or install a new version. |  |  |  |  |  |
| Android Virtual Device – (851 MB)                                 |                                                                                                    |  |  |  |  |  |
| Android SDK Location:                                             | Total download size: 927 MB                                                                                    |  |  |  |  |  |
| C:¥Users¥edger¥AppData¥Local¥Android¥Sdk                          | Disk space available on drive : 300 GB                                                                         |  |  |  |  |  |
| A Target folder is neither empty nor does it point to an existing | SDK installation.           Previous         Next         Cancel         Finish                                |  |  |  |  |  |

This is the end of the Setup Wizard. If you do not have any problem after confirming "Finish".

| ndroid Studio Setup Wizard                                                                                   |                                        | _ | × |
|----------------------------------------------------------------------------------------------------|----------------------------------------|---|---|
| Verify Settings                                                                                              |                                        |   |   |
| f you want to review or change any of your                                                                   | installation settings, click Previous, |   |   |
| Current Settings:                                                                                            | instantion settings, energinedas       |   |   |
| Setup Type:<br>Standard                                                                                      |                                        |   |   |
| SDK Folder:<br>C:¥Users¥edger¥AppData¥Local¥Android                                                          | ¥Sdk                                   |   |   |
| Total Download Size:<br>1.13 GB                                                                              |                                        |   |   |
| SDK Components to Download:                                                                                  |                                        |   |   |
| Android Emulator                                                                                             | 288 MB                                 |   |   |
|                                                                                                    | 55.6 MB                                |   |   |
| Android SDK Build-Tools 28.0.2                                                                               | 33.0 140                               |   |   |
| Android SDK Build-Tools 28.0.2<br>Android SDK Platform 28                                                    | 72.1 MB                                |   |   |
| Android SDK Build-Tools 28.0.2<br>Android SDK Platform 28<br>Android SDK Platform-Tools                      | 72.1 MB<br>5.9 MB                      |   | ł |
| Android SDK Build-Tools 28.0.2<br>Android SDK Platform 28<br>Android SDK Platform-Tools<br>Android SDK Tools | 72.1 MB<br>5.9 MB<br>149 MB            |   | ł |

#### Downloading Components begins.

| Android Studio Setup Wizard                                                                                                    |                                                                                                    | —                    |                | × |
|----------------------------------------------------------------------------------------------------|----------------------------------------------------------------------------------------------------|----------------------|----------------|---|
| Downloading Components                                                                                                    |                                                                                                    |                      |                |   |
| Preparing "Install Android SDK Build-Tools 28.0.2 (revision:<br>Downloading https://dl.google.com/android/repository/build-to<br>"Install Android SDK Build-Tools 28.0.2 (revision: 28.0.2)" r<br>Installing Android SDK Build-Tools 28.0.2 (revision: 28.0.2)" c<br>"Install Android SDK Build-Tools 28.0.2 (revision: 28.0.2)" c<br>"Install Android SDK Build-Tools 28.0.2 (revision: 28.0.2)" c<br>"Install Android SDK Build-Tools 28.0.2 (revision: 28.0.2)" c<br>"Install Android SDK Build-Tools 28.0.2 (revision: 28.0.2)" c<br>"Install Android SDK Build-Tools 28.0.2 (revision: 28.0.2)" c<br>Parsing C:¥Users¥edger¥AppData¥Local¥Android¥Sdk¥eulator¥pac<br>Parsing C:¥Users¥edger¥AppData¥Local¥Android¥Sdk¥eutras¥andro<br>Parsing C:¥Users¥edger¥AppData¥Local¥Android¥Sdk¥eutras¥intel<br>.xml<br>Parsing C:¥Users¥edger¥AppData¥Local¥Android¥Sdk¥patcher¥v4¥p<br>Parsing C:¥Users¥edger¥AppData¥Local¥Android¥Sdk¥patcher¥v4¥p<br>Parsing C:¥Users¥edger¥AppData¥Local¥Android¥Sdk¥patcher¥patcher¥v4¥p<br>Parsing C:¥Users¥edger¥AppData¥Local¥Android¥Sdk¥patcher¥v4¥p<br>Parsing C:¥Users¥edger¥AppData¥Local¥Android¥Sdk¥patcher¥v4¥p | 28.0.2)".<br>ols_r28.0.2-windows.zip<br>eady.<br>ppData¥Local¥Android¥Sdk¥build-too<br>omplete.<br>inished.<br>28.0.2¥package.xml<br>kæge.xml<br>id¥m2repository¥package.xml<br>e¥m2repository¥package.xml<br>¥Hardware_Accelerated_Execution_Ma<br>ackage.xml<br>ls¥package.xml<br>droid-28¥package.xml<br>e.xml | ∣s¥28.0.<br>nager¥pa | 2<br>.ckage    |   |
|                                                                                                    | Previous Next Ca                                                                                                    | ncel                 | <u>F</u> inisł | n |

When you finish, AndroidStudio will start up.

## 3.3 Downloading Android SDK and USB driver

Launch Android Studio, and chose "SDK Manager" from Configure tab.

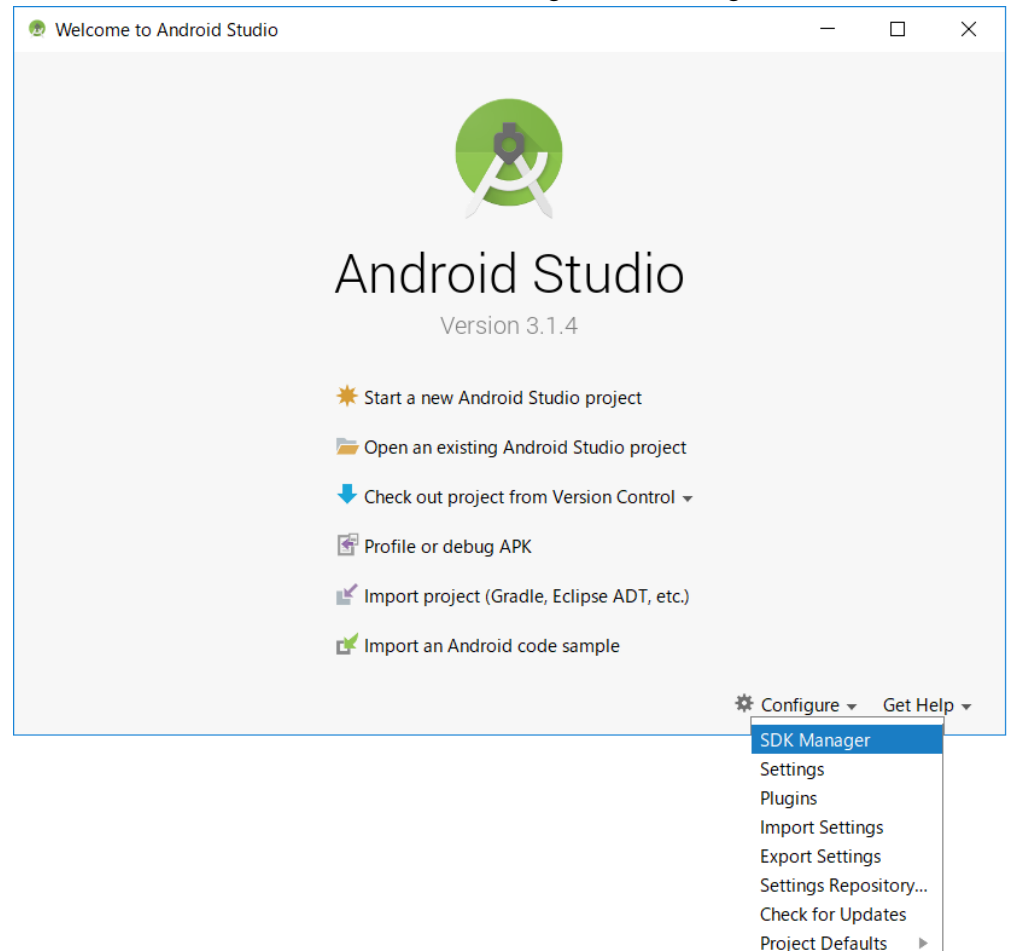

Select "SDK Platform" tab, then check "Android 8.1 (API Level 27)".

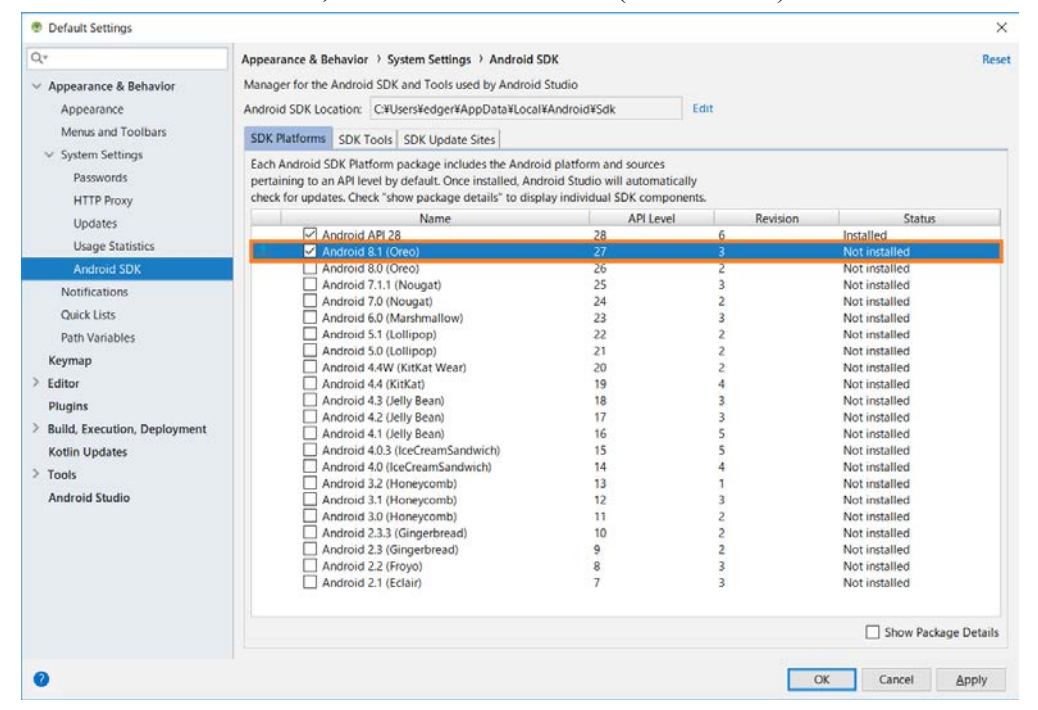

| Default Settings                    |                                                                        |               | ×                    |
|-------------------------------------|------------------------------------------------------------------------|---------------|----------------------|
| Q.*                                 | Appearance & Behavior > System Settings > Android SDK                  |               | Rese                 |
| V Appearance & Rehavior             | Manager for the Android SDK and Tools used by Android Studio           |               |                      |
| Annessance                          | Android SDK Location: CXI kerr Kedger KApp Data XI ocal KApdroid XSdk  | Edit          |                      |
| Appearance                          | Android SDK Eddation: C+05ers+edger+AppData+Eddat+Android+Sdk          | Curt          |                      |
| Menus and Toolbars                  | SDK Platforms SDK Tools SDK Update Sites                               |               |                      |
| <ul> <li>System Settings</li> </ul> | Below are the available SDK developer tools. Once installed, Android S | Studio will   |                      |
| Passwords                           | automatically check for updates. Check "show package details" to disp  | lay available |                      |
| HTTP Proxy                          | versions of an SDK Tool.                                               |               |                      |
| Undates                             | Name                                                                   | Version       | Status               |
| oportes -                           | Android SDK Build-Tools                                                |               | Installed            |
| Usage Statistics                    | GPU Debugging tools                                                    |               | Not Installed        |
| Android SDK                         | CMake                                                                  |               | Not Installed        |
| Notifications                       |                                                                        | 2             | Not Installed        |
| Onick Lists                         | Android Auto API Simulators                                            | 1.            | Not installed        |
| quick bits                          | Android Auto Desktop Head Unit emulator                                | 1.1           | Not installed        |
| Path Variables                      | Android SDK Platform-Tools                                             | 28.0.1        | Installed            |
| Keymap                              | Android SDK Tools                                                      | 26.1.1        | installed            |
| > Editor                            | Documentation for Android SDK                                          | 1             | Not installed        |
| Physics                             | Google Play APK Expansion library                                      | 1             | Not installed        |
| riagnis                             | Google Play Instant Development SDK                                    | 1.4.0         | Not installed        |
| > Build, Execution, Deployment      | Google Play Licensing Library                                          | 1             | Not installed        |
| Kotlin Updates                      | Google Play services                                                   | 49            | Not installed        |
| > Tools                             | Google USB Driver                                                      | 11            | Not installed        |
| Android Studio                      | Google Web Driver                                                      | 2             | Not installed        |
| Anarola stadio                      | Intel x86 Emulator Accelerator (HAXM Installer)                        | 7.3.0         | Installed            |
|                                     | MUN Support Reportant                                                  | 17.1.4626360  | Not installed        |
|                                     | Constraintl avout for Android                                          |               | Not lostalled        |
|                                     | Solver for ConstraintLayout                                            |               | Not installed        |
|                                     | Android Support Repository                                             | 47.0.0        | Installed            |
|                                     | Google Repository                                                      | 58            | Installed            |
|                                     |                                                                        |               | Show Package Details |
| •                                   |                                                                        |               | Show Package Deta    |

Then, select "SDK Tools" tab and check "Google USB Driver".

When you press "OK" the following dialog will be displayed, please press "OK".

| 👳 Confirm Change |                                                                                  |                                      |  |
|------------------|----------------------------------------------------------------------------------|--------------------------------------|--|
|                  | Image: The following components will be installed:                               |                                      |  |
|                  | - Google USB Driver vers<br>- Sources for Android 27<br>- Android SDK Platform 2 | ion 11<br>revision 1<br>7 revision 3 |  |
|                  | OK Cancel                                                                        |                                      |  |

Once agree to the "License Agreement", then press "OK" to start installation.

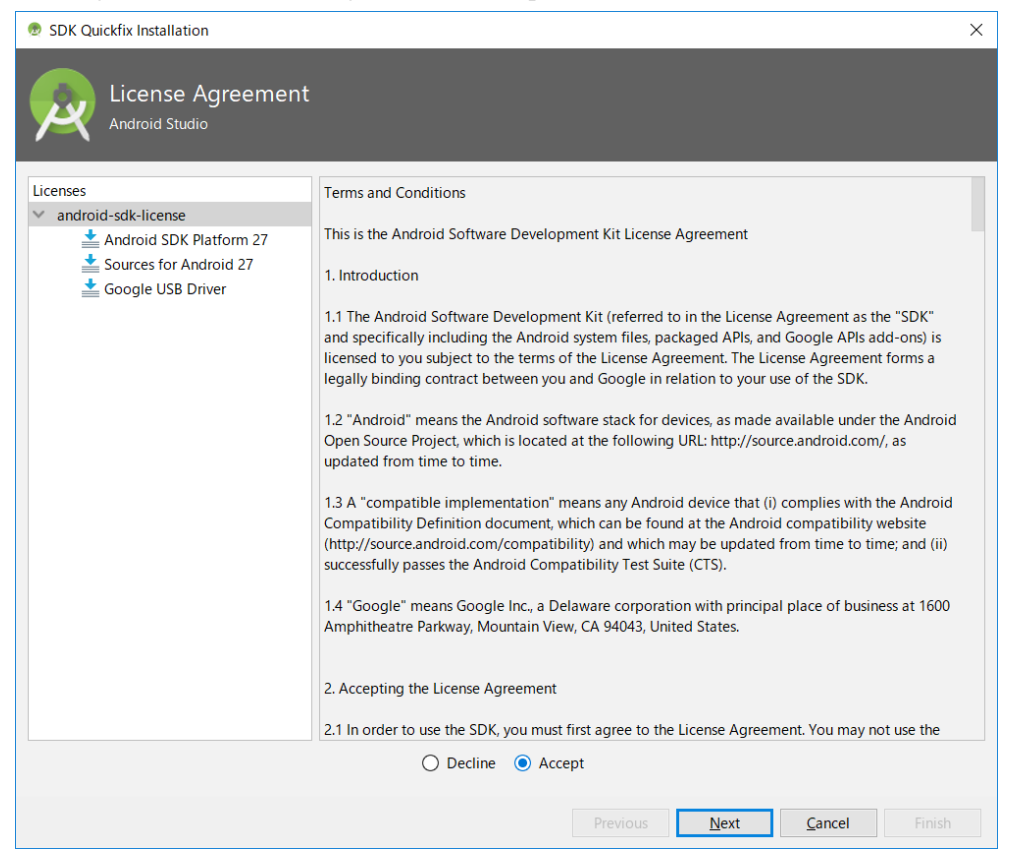

The downloaded files are stored under "Android SDK Installation Location" that you noted in "3.2 Installing Android Studio (p.10) ".

The USB driver is stored in "extras\google\usb\_driver" under "Android SDK Installation Location".

## 3.4 Inport and Updating Device Library (AAR)

This chapter explains how to register the device library and its help file to Android Studio project.

## 3.4.1 Preparations

Device Library (AAR) and its help files (Javadoc) are needed to be registered to the each project via Android Studio. Therefore, the method described here is necessary every time when creating new project that uses the device library.

The following chapter explains the procedure for registering the device library and its help files to the project. It is better to copy the DeviceLibrary and its help files from the DT-X400 Basic Development Kit to the local folder beforehand.

## 3.4.2 Registering DeviceLibrary (AAR)

Once open the project from the Android Studio, open the "New Module" dialog with [File]  $\rightarrow$  [New]  $\rightarrow$  New Module.

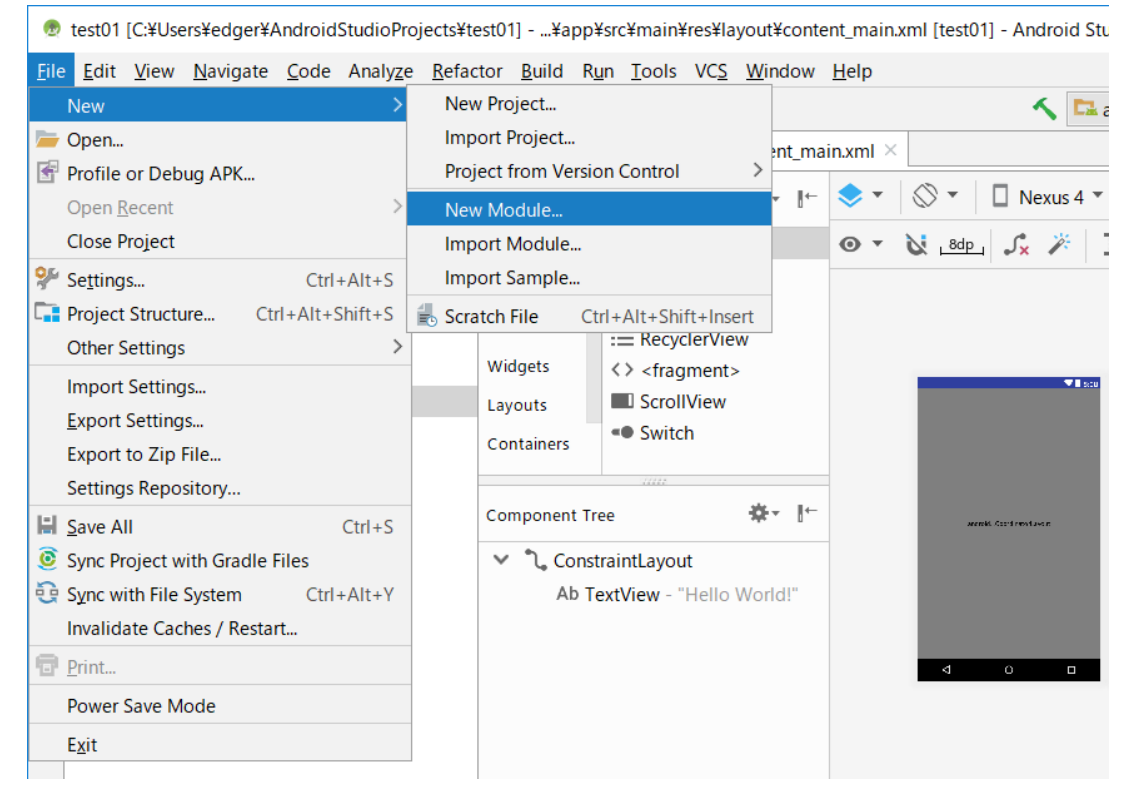

| 🕭 Create New Module        |                         |                       | ×                     |
|----------------------------|-------------------------|-----------------------|-----------------------|
| New Module                 |                         |                       |                       |
| Ş                          |                         |                       | ٢                     |
| Android Wear Module        | Android TV Module       | Android Things Module | Import Gradle Project |
| Import Eclipse ADT Project | Import JAR/.AAR Package | Java Library          |                       |
|                            |                         | Previous              | Next Cancel Finish    |

On the dialog shown below, select "Import .JAR/.AAR Package" and proceed with "Next".

Press the 🛄 of "File name" and select the DeviceLibrary (AAR) you copied beforehand.

| 👳 Create New Module            | ;                                                     |                                                                                                    | ×      |
|--------------------------------|-------------------------------------------------------|----------------------------------------------------------------------------------------------------|--------|
| k Impo                         | rt Module from Library                                | Select Package × Select iar or aar package to import as a new module                                                                                                    |        |
| File name:<br>Subproject name: | C:/Users/edger/AndroidStudioProjects/test01<br>test01 | Image: Second Stress Stress |        |
|                                |                                                       | Previous Next Cancel                                                                                                    | Finish |

👳 test01 [C:¥Users¥edger¥AndroidStudioProjects¥test01] - ...¥app¥src¥main¥res¥layout¥conte File Edit View Navigate Code Analyze Refactor Build Run Tools VCS Window here ston app in the sec in the main is the sec in the section of the section of - ⊕≑|☆-⊩ 👘 Android C MainActivity.java × 🛃 content\_ma 😥 <u>1</u>: Project 📑 app Q #- ⊩ Palette > manifests Ab TextView • 📄 java > Common Button 🗸 📄 res Text Z: Structure drawable ImageVie... Buttons I Recycler... Iayout Widgets <> <fragme... 📥 activity\_main.xml 5 🛃 content\_main.xml ScrollView Layouts menu Switch > Captures Containers mipmap > > 🖿 values 6 **☆**- ⊪-Component Tree DeviceLibrary Gradle Scripts > ConstraintLayout Ab TextView - "Hello W

By the above, the registration of the device library to the project was completed. You can see that the AAR file name has been added to the Android Studio Project tree.

## 3.4.3 Dependency check of DeviceLibrary (AAR)

The registration of the device library was completed with "3.4.2Registering DeviceLibrary (p.18)". However, somehow the dependency relationship of the DeviceLibrary to the project is not set correctly in some cases.

First, select "Project Structure ..." from File menu.

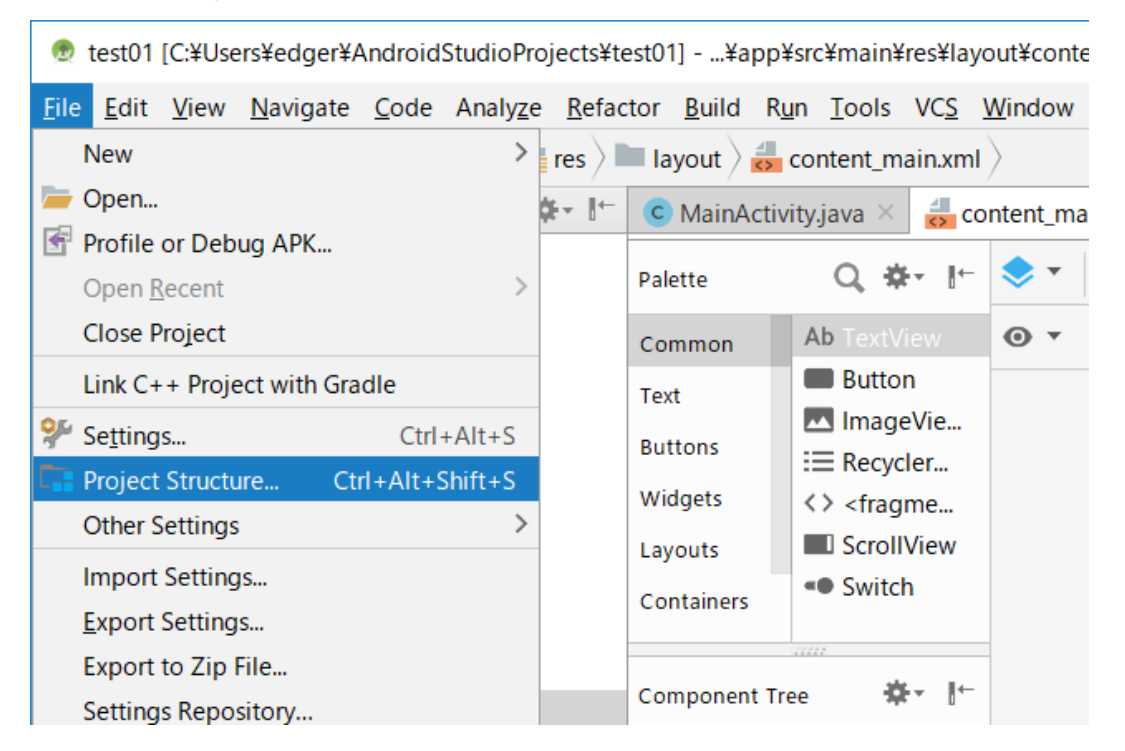

Open the "Dependencies" tab and check if "DeviceLibrary" (red frame in the figure below) exists. If it exists, subsequent operations are unnecessary.

| Project Structure                                                                               |                                                                                                    | ×                                                                                                    |
|-------------------------------------------------------------------------------------------------|----------------------------------------------------------------------------------------------------|----------------------------------------------------------------------------------------------------|
| + -                                                                                             | Properties Signing Flavors Build Types Dependencies                                                                                                    |                                                                                                    |
| SDK Location<br>Project<br>- Developer Services -<br>Ads<br>Authentication<br>Notifications<br> | <pre>{include=[*jar], dir=libs} m com.android.support.appcompat-v7:28.+ m com.android.support.constraint.constraint-layout:1.0.2 m com.android.support.design:28.+ m junitjunit:4.12 m com.android.support.test.runner:1.0.1 m com.android.support.test.espresso.espresso.core:3.0.1 . DeviceLibrary </pre> | Scope<br>Implementation<br>Implementation<br>Implementation<br>Unit Test imple<br>Test implemen<br>Implementation |
|                                                                                                 |                                                                                                    | OK Cancel                                                                                                    |

If it does not exist, press "+ button" at right end and select "Module dependency".

| Project Structure      |                                                          |                  | ×            |                  |
|------------------------|----------------------------------------------------------|------------------|--------------|------------------|
| + -                    | Properties Signing Flavors Build Types Dependencies      |                  |              |                  |
| SDK Location           |                                                          | Scope            | +            |                  |
| Project                | {include=[*,jar], dir=libs}                              | Implementation   |              |                  |
| - Developer Services - | m com.android.support:appcompat-v7:28.+                  | Implementation   | <u>m 1</u> L | brary dependency |
| Ads                    | m com.android.support.constraint:constraint-layout:1.0.2 | Implementation   |              | ar dependency    |
| Authentication         | m com.android.support:design:28.+                        | Implementation   |              |                  |
| Notifications          | m junitjunit4.12                                         | Unit Test imple. |              |                  |
| Modules                | m com.android.support.test:runner:1.0.1                  | Test implemen    |              |                  |
| app<br>Deviced ibrany  | m com.android.support.test.espresso:espresso-core:3.0.1  | Test implemen    |              |                  |
|                        |                                                          |                  |              |                  |
|                        |                                                          | OK Car           | ncel         |                  |

Confirm that "DeviceLibrary" is displayed as shown below and press "OK".

| Choose Modules                                          | ×   |
|---------------------------------------------------------|-----|
| Select the modules the current module should depend on: |     |
| E :DeviceLibrary                                        |     |
|                                                         |     |
|                                                         |     |
|                                                         |     |
|                                                         |     |
|                                                         |     |
|                                                         |     |
|                                                         |     |
|                                                         |     |
|                                                         |     |
|                                                         |     |
|                                                         |     |
|                                                         |     |
|                                                         |     |
|                                                         |     |
| OK Cano                                                 | :el |

#### By the above, "DeviceLibrary" has been added to the tab of "Dependencies".

| 👳 Project Structure                                                                             |                                                                                                    |                                                                                | ×       |
|-------------------------------------------------------------------------------------------------|----------------------------------------------------------------------------------------------------|--------------------------------------------------------------------------------|---------|
| + -                                                                                             | Properties Signing Flavors Build Types Dependencies                                                                                                    |                                                                                |         |
| SDK Location<br>Project<br>- Developer Services -<br>Ads<br>Authentication<br>Notifications<br> | <pre>(include=[*jar], dir=libs) m com.android.support.appcompat-v7:28.+ m com.android.support.constraint.constraint-layout:1.0.2 m com.android.support.design:28.+ m junitjunit:4.12 m com.android.support.test.runner:1.0.1 m com.android.support.test.espresso:espresso-core:3.0.1 . ; :DeviceLibrary</pre> | Scope<br>Implementation<br>Implementation<br>Implementation<br>Unit Test imple | + - + + |
|                                                                                                 |                                                                                                    | OK Can                                                                         | cel     |

## 3.4.4 Registering Help files (Javadoc)

This section explains how to enable pop-up help (pops up help message when you move the cursor to the function name) of Device Library.

First, associate Javadoc which is the help file of Device Libraries to Device Library registered to Android Studio.

The Javadoc file can be placed anywhere as long as it can be referenced on the PC. It assumes that it is placed in the "app/docs/DeviceLibrary" folder here.

When registration of the device library is completed, a xml file (Gradle\_\_artifacts\_DeviceLibrary.xml) whose name is same as the library is automatically created under the ".Idea/library" folder. At moment, the item "<JAVADOC>" in this xml file has not been set. Specify the location of the javadoc file (folder path with index.html) in this item "<JAVADOC>". (see note)

Note!

If a xml file is not created, restart Android Studio.

<JAVADOC>
<root url="file://\$PROJECT\_DIR\$/app/docs/DeviceLibrary" />
</JAVADOC>

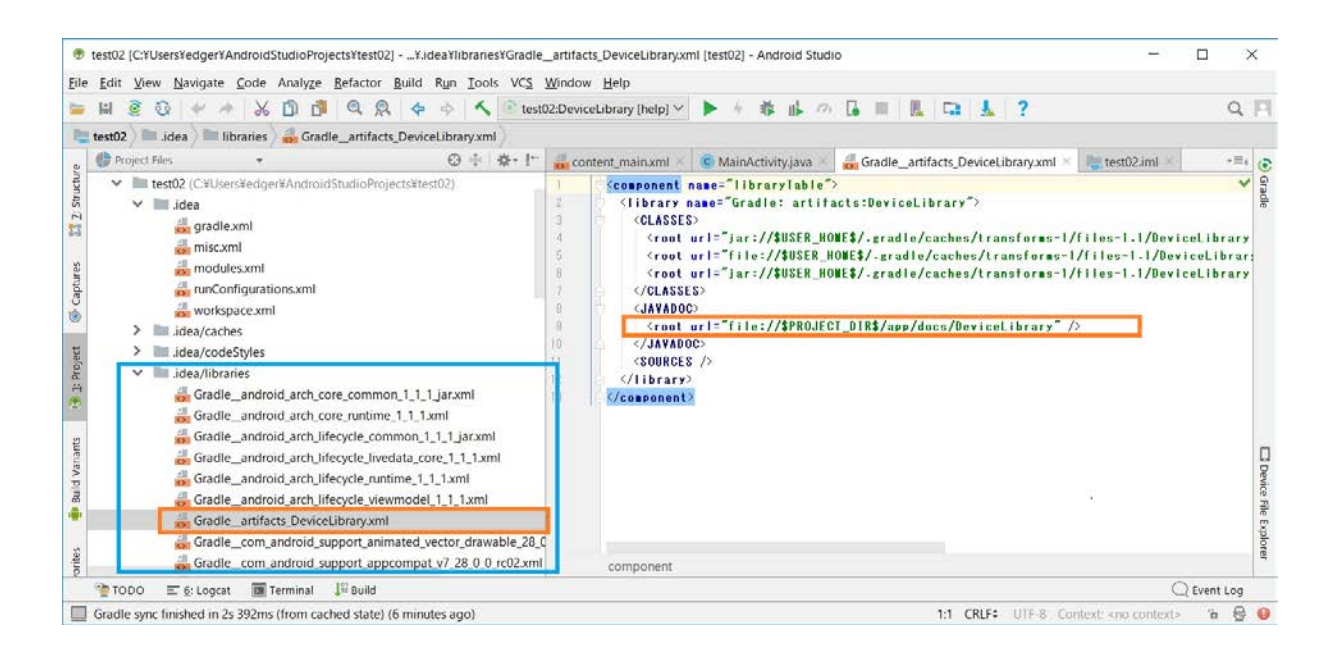

By the above, the registration of the help file was completed. Next, enable "Quick documentation on mouse move" which is the function of Android Studio. Select "Settings ..." from File menu of Android Studio.

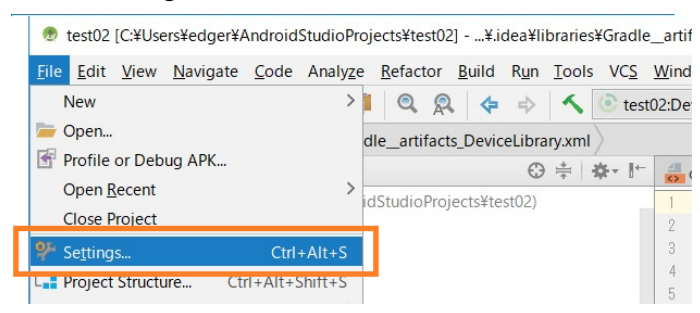

Next, check a box of "Show quick documentation on mouse move" in "Editor".

| 💿 Settings                                                                                                    | X                                                                                                    |
|----------------------------------------------------------------------------------------------------|----------------------------------------------------------------------------------------------------|
| Q-<br>> Appearance & Behavior<br>Keymap<br>~ Editor                                                                                                    | Editor > General Mouse Honor "CamelHumps" words settings when selecting on double click                                                                                                    |
| General         Font         Color Scheme         Code Style         Inspections         File and Code Templates         File Encodings         Live Templates         File Types | Change font size (Zoom) with Ctrl+Mouse Wheel Carl Enable Drag'n'Drop functionality in editor Soft Wraps Use soft wraps in editor Use original line's indent for wrapped parts Additional shift: Show soft wrap indicators for current line only Virtual Spare                                                                                                    |
| Layout Editor Copyright Data Binding Emmet Images Intentions Language Injections                                                                                                  | Image: Wirtual space       Allow placement of caret after end of line       Allow placement of caret inside tabs       Show virtual space at file bottom                                                                                                    |
| Spelling<br>TODO<br>Plugins<br>> Version Control<br>> Build, Execution, Deployment<br>> Languages & Frameworks                                                                    | Ship training spaces on save.       Imodified times *         Imodified times *       Imodified times *         Imodified times *       Imodified timos |

Now, if you hover the mouse cursor over the function name, help of the function will be popped up.

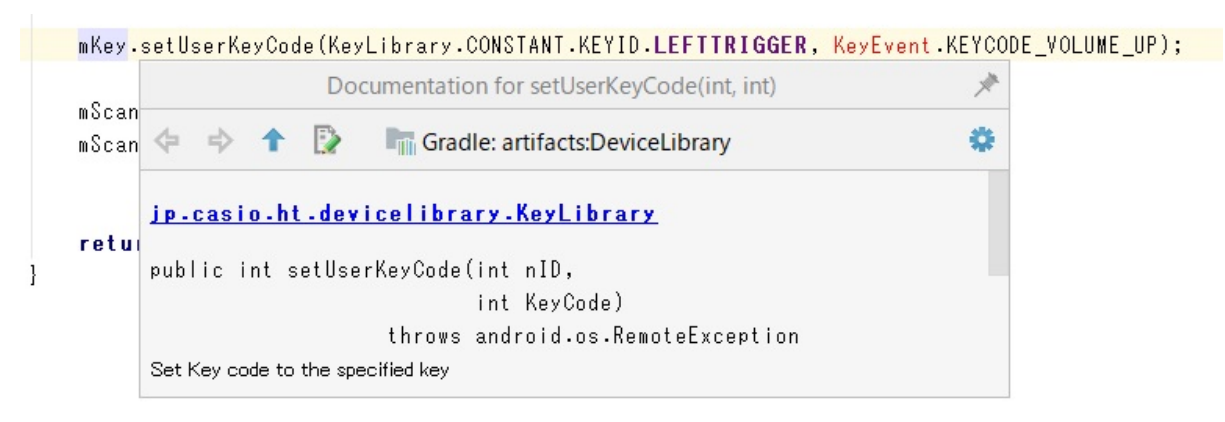

## 3.4.5 Updating of DeviceLibrary (AAR)

In order to update the device control library registered in the project of Android Studio (exchange to the new version), once you need to unregister (unassociate) them and register new one.

This section explains how to unregister (unassociate) them from the project.

#### (1) Unassociate Library ( AAR )

Open your project in Android Studio and select [File] -> [Project Structure ...]. Select "app" from "Modules" in the left frame and open the "Dependencies" tab. Select DeviceLibrary and press the right "-" button to cancel the association.

| 👳 Project Structure                                                                             |                                                                                                    | ×                                                                                                    |
|-------------------------------------------------------------------------------------------------|----------------------------------------------------------------------------------------------------|----------------------------------------------------------------------------------------------------|
| + -                                                                                             | Properties Signing Flavors Build Types Dependencies                                                                                                    |                                                                                                    |
| SDK Location<br>Project<br>- Developer Services -<br>Ads<br>Authentication<br>Notifications<br> | <pre>{include=[*jar], dir=libs) in com.android.support.appcompat-v7:28.0.0-rc02 in com.android.support.constraint:clayout:1.1.3 in com.android.support.design:28.0.0-rc01 in junitjunit:4.12 in com.android.support.test:runner:1.0.2 in com.android.support.test.espresso-core:3.0.2 iii :DeviceLibrary </pre> | Scope +<br>Implementation<br>Implementation<br>Implementation<br>Unit Test implemen.<br>Test implemen.<br>Implementation |
|                                                                                                 |                                                                                                    | OK Cancel                                                                                                    |

#### (2) Unregister Library (AAR)

Next, select "DeviceLibrary" from "Modules" in the left frame and press "- button" in the upper left.

| + -                                                                                                    | Dependencies |                 |       |         |
|----------------------------------------------------------------------------------------------------|--------------|-----------------|-------|---------|
| SDK Location<br>Project<br>Developer Services -<br>Ads<br>Authentication<br>Notifications<br>Modules<br>App<br>DeviceLibrary |              | Nothing to show | Scope | + - + + |
|                                                                                                    |              |                 | ОК С  | Cancel  |

A dialog to confirm deletion of DeviceLibrary appears, so press "Yes".

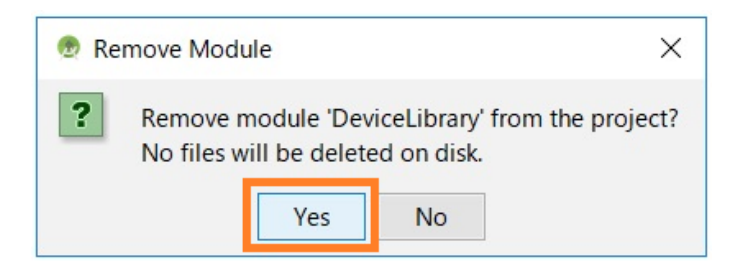

By the above, Device Library was unregistered. Follow "3.4Inport and Updating Device Library(p.18)" to register the new Device Library.

## 3.5 How to use the DeviceLibrary (AAR)

To use an AAR file, just like jar, it is needed to import it in order to create class object.

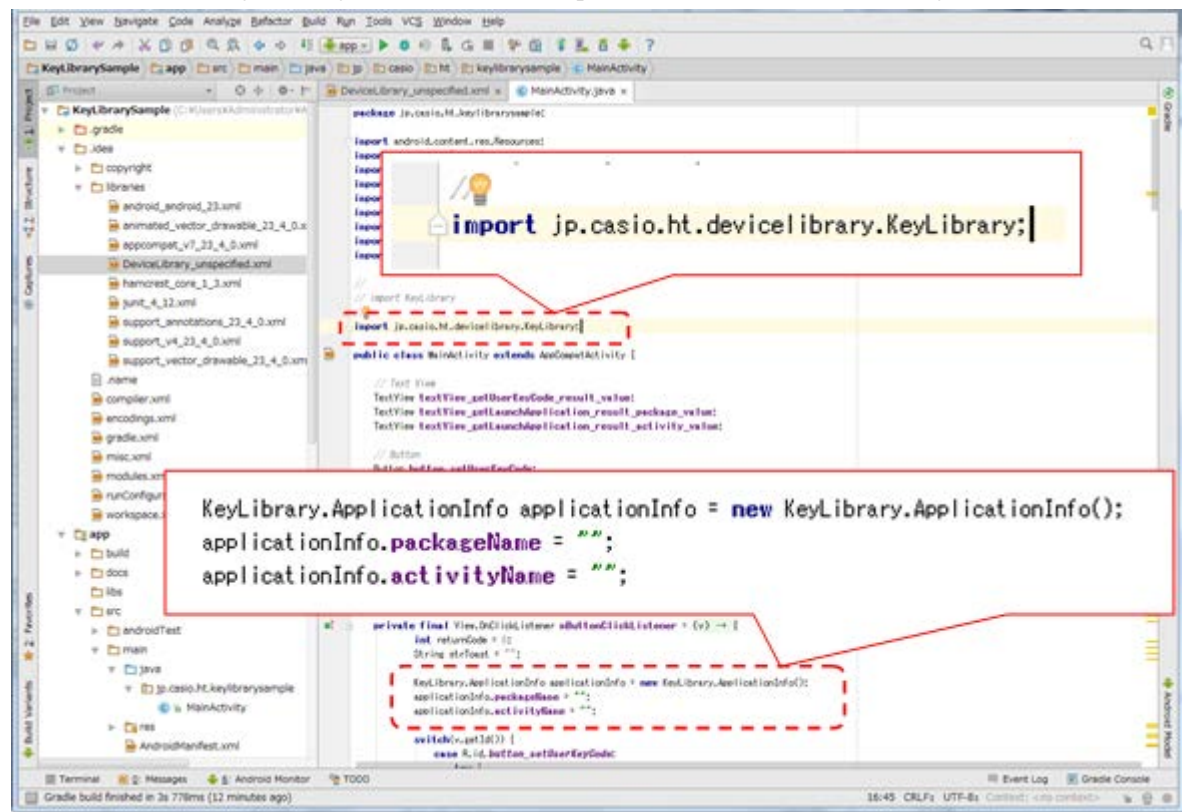

If a class that has not been imported is used, popup message as shown below comes.

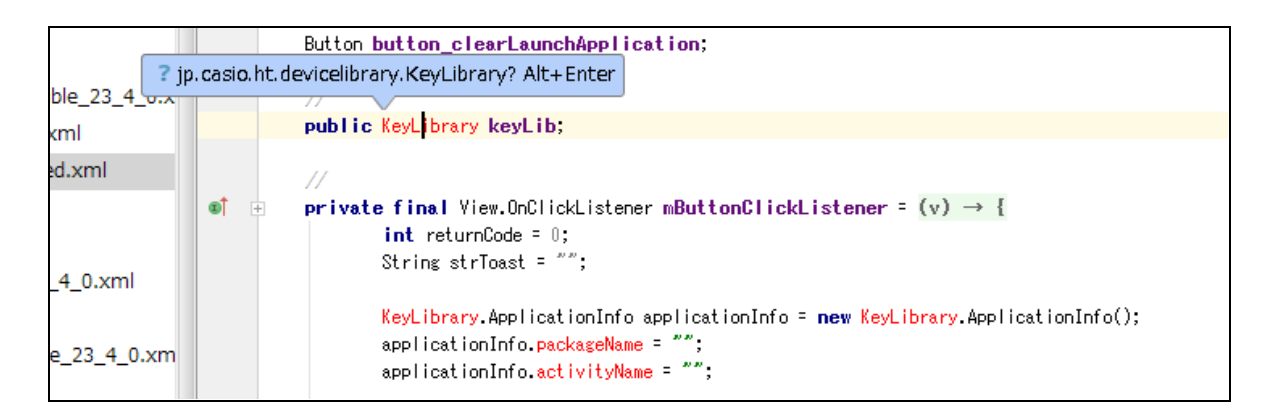

## 4. Application development and debug

In order to develop / debug applications using DT-X400, the following preparation is necessary.

- (1) Enable USB debugging (ADB connection) of DT-X400.
- (2) Install DT-X400 USB driver to your PC.
- (3) Set PATH to the debug tools on your PC.

These steps are described below.

## 4.1 Enabling USB debugging

Since USB debugging is a function for developers, you first need to activate the Developer options by the following procedure.

Open [Settings]  $\rightarrow$  [About phone] and tap "Build number" on the bottom line seven times, [Developer options] is added above [About phone].

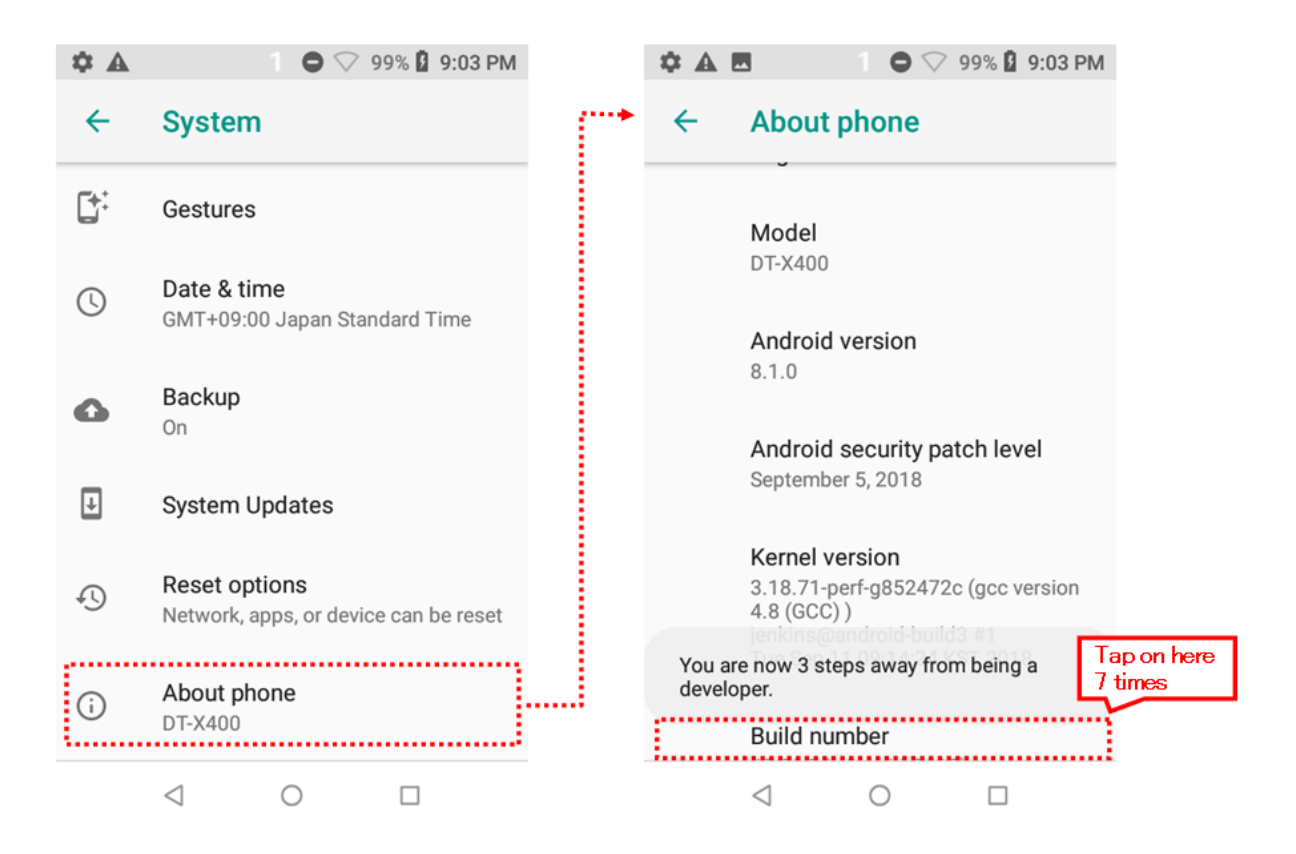

Tap [Developer options] and enable "USB debugging" on the opened screen.

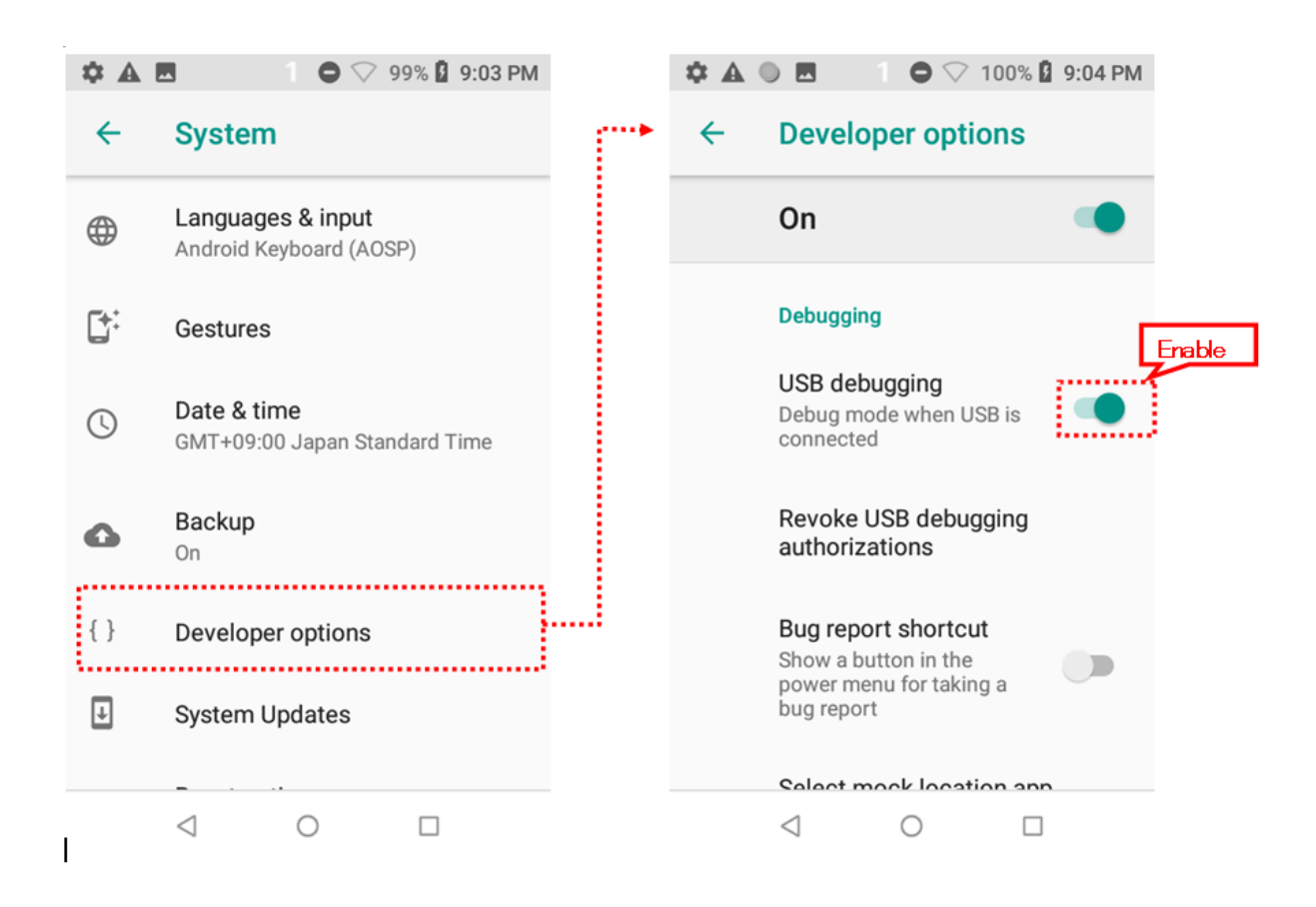

## 4.2 Installing USB driver

Install the USB driver for connecting the DT-X400 and PC with the ADB (Android Debug Bridge) protocol.

Files necessary for installation are downloaded as described in "3.3 Downloading Android SDK and USB driver (p.15)".

Connect the DT-X400 to a PC using a USB cable or a USB cradle. Then, open the Device Manager by [Control Panel]  $\rightarrow$  [Hardware and Sound]  $\rightarrow$  [Device Manager].

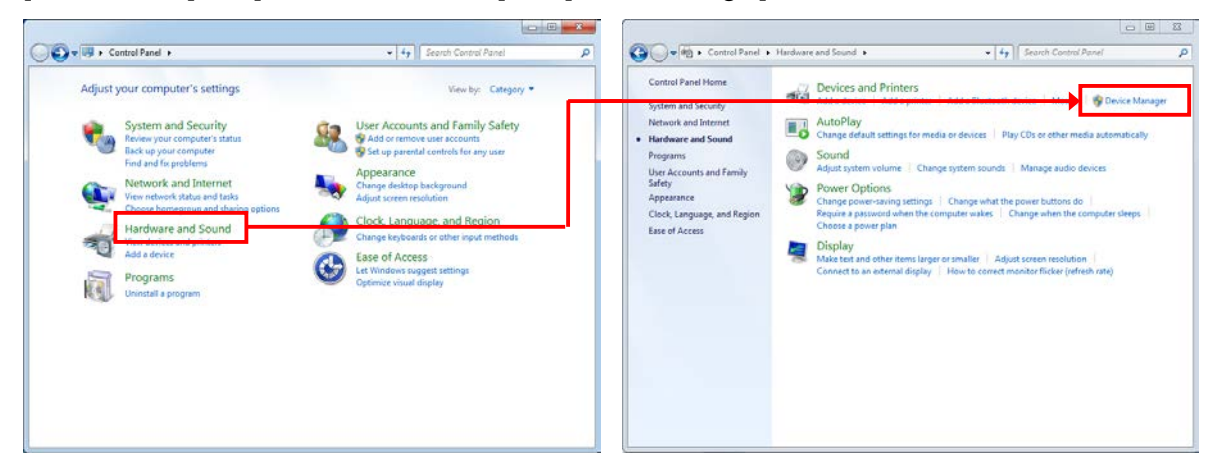

In the Device Manager, "ADB Interface" is displayed as an unknown device as shown below.

| 🚔 Device Manager                                                                                                    |  |
|----------------------------------------------------------------------------------------------------|--|
| File Action View Help                                                                                                    |  |
|                                                                                                    |  |
| Image: State is         Image: State is         Image: State is |  |
| ▶ <mark>I III Portable Devices</mark><br>▶ <sup>1</sup> <sup>T</sup> Ports (COM & LPT)                                                                                                    |  |
| P Processors     J Sound, video and game controllers                                                                                                    |  |
| > -{⊊ > Storage controllers<br>> -{≣ > start devices<br>> - ∰ Universal Serial Bus controllers                                                                                                    |  |
|                                                                                                    |  |

By right-click the red frame ("Android") in the above figure, displays its properties, and press [Update Driver].

| ADB Interface Properties                                                  |                                                                                  |
|---------------------------------------------------------------------------|----------------------------------------------------------------------------------|
| General Driver Details                                                    | Update Driver Software - ADB Interface                                           |
| ADB Interface                                                             | How do you want to search for driver software?                                   |
| Device type: Other devices                                                |                                                                                  |
| Manufacturer: Unknown                                                     | Search automatically for updated driver software                                 |
| Location: 0002.0003.0000.001.000.000.000.000                              | for your device, unless you've disabled this feature in your device installation |
| Device status                                                             | settings.                                                                        |
| The drivers for this device are not installed. (Code 28)                  | Provise my computer for driver software                                          |
| There is no driver selected for the device information set or<br>element. | Locate and install driver software manually.                                     |
| To find a driver for this device, click Update Driver.                    |                                                                                  |
| OK Cancel                                                                 | Cancel                                                                           |

When the dialog below is displayed, press "Let me pick from a list of drivers on my computer " at the bottom. In the driver list, with "Show All Devices" is highlighted and press [Next].

| 💽 🧕 Update Driver Software - ADB Interface                                                                                                    | 🔽 🗿 🔟 Update Driver Software - ADB Interface                                                                                                    |
|----------------------------------------------------------------------------------------------------|----------------------------------------------------------------------------------------------------|
| Browse for driver software on your computer                                                                                                    | Select your device's type from the list below.                                                                                                    |
| Search for driver software in this location: C:\Users\sakanDocuments  I Include subfolders                                                                                                    | Common hardware types:<br>Show All Devices<br>G1883 Device Class<br>AVC Devices<br>Batteries<br>Biometric Devices<br>Blometric Devices<br>Computer<br>Computer |
| Let me pick from a list of device drivers on my computer<br>This list will show installed driver software compatible with the device, and all driver<br>software in the same category as the device. |                                                                                                    |
| Next Cancel                                                                                                    | Next Cancel                                                                                                    |

When you click [Hard Disk...] in the displayed dialog, a dialog box for specifying the location of the driver opens, so click [Browse...] to open the file dialog box. In the file dialog box, search for "extras\google\usb\_driver\android\_winusb.inf" under the "Android SDK Installation Location" that you took note in "3.3 Downloading Android SDK and USB driver (p.15)" and specify it.

|                                                                                                    | Locate File       |                                                  |                                               |                   | ×           |
|----------------------------------------------------------------------------------------------------|-------------------|--------------------------------------------------|-----------------------------------------------|-------------------|-------------|
| 🚱 🗕 Update Driver Software - ADB Interface                                                                         | Look in:          | \rm usb_driver                                   | •                                             | G 🏚 📂 🛄 🕶         |             |
|                                                                                                    | (Area             | Name                                             | *                                             | Date modified     | Туре        |
| Select the device driver you want to install for this hardware.                                                    |                   | 퉬 amd64                                          |                                               | 5/11/2017 1:22 PM | File folder |
| Select the manufacturer and model of your hardware device and then click Next. If you have a                       | Recent Places     | i386                                             |                                               | 5/11/2017 1:22 PM | File folder |
| disk that contains the driver you want to install, click Have Disk.                                                |                   | android_wint                                     | usb                                           | 5/11/2017 1:22 PM | Setup Infc  |
|                                                                                                    | Desktop           |                                                  |                                               |                   |             |
|                                                                                                    |                   |                                                  |                                               |                   |             |
| Manufacturer A Model                                                                                               | Libraries         |                                                  |                                               |                   |             |
| (Enhanced Storage Device)                                                                                          |                   |                                                  |                                               |                   |             |
| (Generic USB Hub)                                                                                                  | 100 N             |                                                  |                                               |                   |             |
| (Standard CD.ROM driver)                                                                                           | Computer          |                                                  |                                               |                   |             |
|                                                                                                    |                   |                                                  |                                               |                   |             |
| This driver is digitally signed.                                                                                   | Network           | •                                                |                                               |                   | ,           |
|                                                                                                    |                   | File name:                                       | android_winush                                |                   | Open        |
| Next Cancel                                                                                                    |                   | Files of type:                                   | Getup Information (*.inf)                     |                   | Cancel      |
|                                                                                                    | L                 |                                                  |                                               |                   |             |
|                                                                                                    | (                 |                                                  | ↓<br>↓                                        |                   |             |
| Install From Disk                                                                                                  | Install From Disk |                                                  |                                               |                   |             |
| Inset the manufacturer's installation disk, and then OK make sure that the correct drive is selected below. Cancel | insert the make s | he manufacturer's in:<br>sure that the correct ( | stallation disk, and then the selected below. | OK<br>Cancel      |             |
| Copy manufacturer's files from:<br>A:\<br>Browse                                                                   | Copy m<br>C:\Use  | nanufacturer's files fro<br>ers\casio\AppData\   | om:<br>Local\Android\sdk\extra 👻 📑            | owse              |             |

The following driver selection screen will appear. Select "Android Composite ADB Interface" and press [Next]. Answer "Yes" to "Driver Update Warning" and press "Install" of "Windows Security" dialog.

| ► <b>■</b>                                                                                                    | Update Driver Warning                                                                                                    |
|----------------------------------------------------------------------------------------------------|----------------------------------------------------------------------------------------------------|
| 🚱 🔟 Update Driver Software - ADB Interface                                                                                                    | Installing this device drives is not recommended because Windows                                                                                                    |
| Select the device driver you want to install for this hardware.  Select the manufacturer and model of your hardware device and then click Next. If you have a disk that contains the driver you want to install, click Have Disk. | A installing this device during is not recommended because windows is<br>not compatible, your hardware will not work correctly and your<br>computer might become unstable or stop working completely. Do you<br>want to continue installing this driver? |
|                                                                                                    | Yes No                                                                                                    |
| Model                                                                                                    |                                                                                                    |
| Android ADB Interface                                                                                                    | Windows Security                                                                                                    |
| Android Bootloader Interface                                                                                                    | Would you like to install this device software?                                                                                                    |
| This driver has an Authenticode(tm) signature.                                                                                                    | Name: Google, Inc.<br>Publisher: Google Inc                                                                                                    |
| Lell me why driver signing is important                                                                                                    | Always trust software from "Google Inc".                                                                                                    |
| Next Game                                                                                                    | You should only install driver software from publishers you trust. <u>How can1</u><br><u>decide which device software is safe to install?</u>                                                                                                    |

By the above, the installation of the USB driver for ADB protocol was completed.

Press "OK" when the follow dialog is shown on DT-X400.

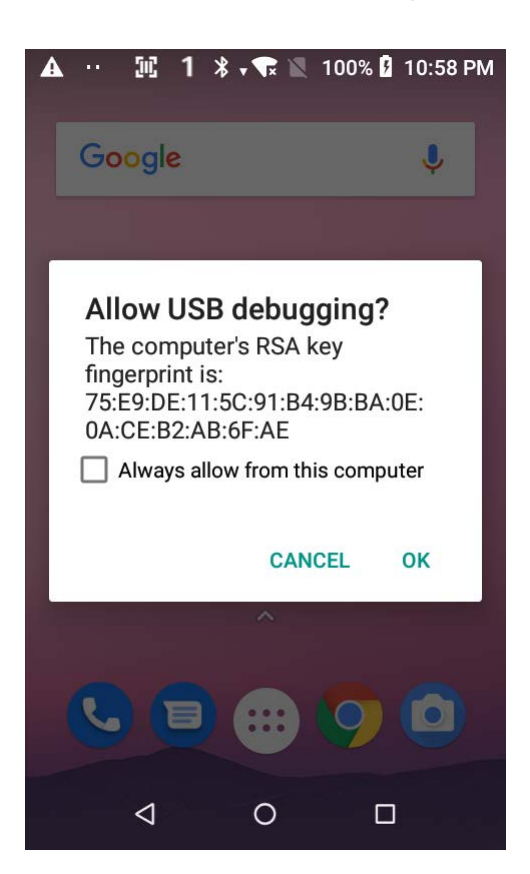

## 4.3 Settings ADB (Android Debug Bridge)

In order to use Android SDK tools such as ADB from the command prompt, it is needed to add the path to Android SDK to the system environment variable. Add the following two paths.

The "tools" folder under "Android SDK Installation Location" that you took note. The "platform-tools" folder under "Android SDK Installation Location".

| Jser variables h | or sakai                                |
|------------------|-----------------------------------------|
| Variable         | Value                                   |
| TEMP             | %USERPROFILE%\AppData\Local\Temp        |
| TMP              | %USERPROFILE%\AppData\Local\Temp        |
|                  | New Edit Delete                         |
| System variable  | s                                       |
| Variable         | Value ^                                 |
| OS               | Windows NT                              |
| Path             | C: \ProgramData \Orade \Java \javapath; |
| PATHEXT          | .COM;.EXE;.BAT;.CMD;.VBS;.VBE;.JS;      |
| PROCESSOR_       | A AMD64                                 |
|                  | New Edit Delete                         |
|                  | Edit System Variable                    |
|                  | Variable name: Path                     |
|                  |                                         |

In the above example, the path to add is as follows.

 $C: \label{eq:casio} C: \label{eq:casio} C: \$ 

 $C: \label{eq:local_Android} \label{eq:local_Android} C: \label{eq:local_Android} \label{eq:local_Android} C: \label{eq:local_Android} \label{eq:local_Android} \label{eq:local_Android} C: \label{eq:local_Android} \label{eq:local_Android} C: \label{eq:local_Android} \label{eq:local_Android} C: \label{eq:local_Android} \label{eq:local_Android} \label{eq:local_Android} \label{eq:local_Android} C: \label{eq:local_Android} \label{eq:local_Android} \label{eq:local_Android$ 

## 4.4 Debugging application

Select "Run" > "Debug 'app'" on Android Studio after you connected PC with DT-X400.

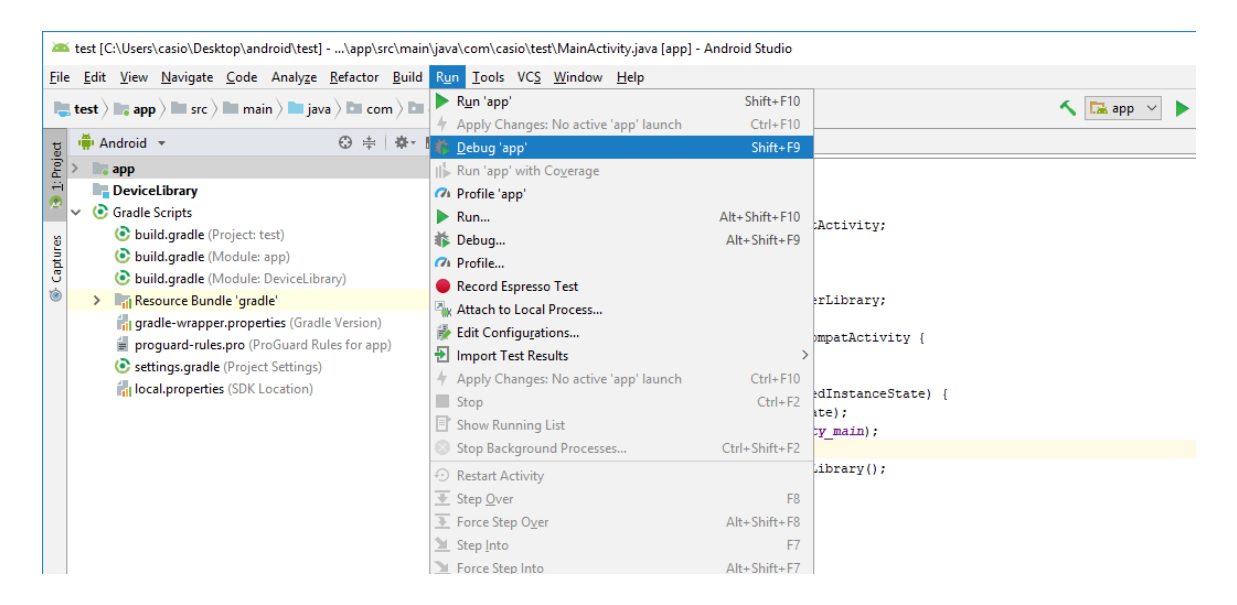

When the follow dialog is shown, select "CASIO COMPUTER CO., LTD. DT-X400 (Android 8.1.0, API 27)" from "Connected Devices" and press "OK".

| 🗯 Select Deployment Target                               | ×         |
|----------------------------------------------------------|-----------|
| Connected Devices                                        |           |
| CASIO COMPUTER CO., LTD. DT-X400 (Android 8.1.0, API 27) |           |
|                                                          |           |
|                                                          |           |
|                                                          |           |
|                                                          |           |
|                                                          |           |
|                                                          |           |
|                                                          |           |
|                                                          |           |
|                                                          |           |
|                                                          |           |
| Create New Virtual Device                                |           |
| Ulse same selection for future launches                  | OK Cancel |
| Use same selection for future launches                   | UK Cancel |

Start to debug an application on DT-X400.